## **Registering and Paying for SI Summer Academic Courses**

Go to https://www.siprograms.com/academics

Scroll down and click on the **grade level** of the course. (This is the usual grade level of the course--not necessarily the actual grade level of the student, as students sometimes delay when they take a course.)

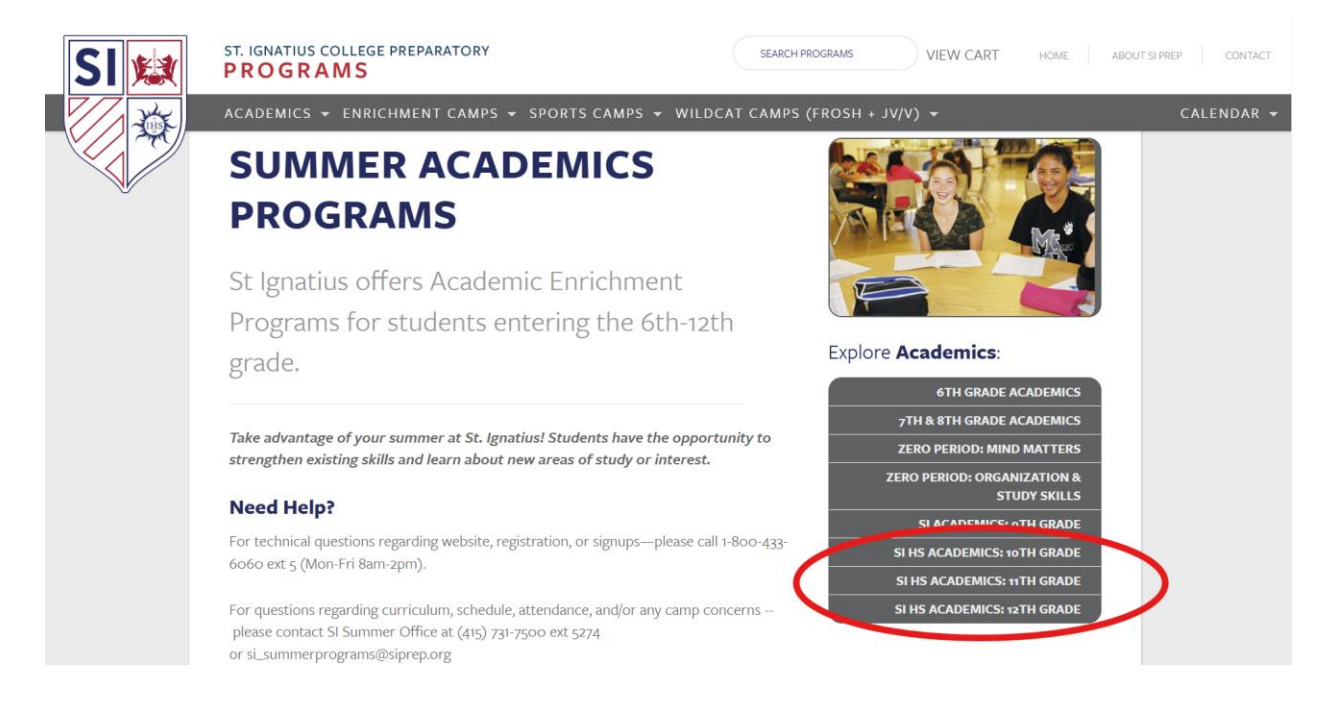

On the page for the grade level courses, scroll down to the section for **Dates and Prices.** 

## Click on ADD TO CART.

| SI 🔛 | ST. IGNATIUS COLLEGE PREPARATORY<br>PROGRAMS                                                                                                    | SEARCH PROGRAMS | VIEW CART HOME                       | ABOUT SI PREP CONTACT |
|------|----------------------------------------------------------------------------------------------------|-----------------|--------------------------------------|-----------------------|
|      | ACADEMICS → ENRICHMENT CAMPS → SPORTS CAMPS → WILDCAT CAMPS (FROSH + JV/V) → CALENDAR →                                                                                                    |                 |                                      |                       |
|      | DATES & PRICES                                                                                                    |                 |                                      |                       |
|      | JUN. 9 - JUL. 18, 2025<br>SI SUMMER PROGRAMS - 10TH GRA<br>GEOMETRY ACCELERATED<br>(ONLINE/HYBRID)<br>PROGRAMS: SISF Academics<br>GENDER: Co-Ed<br>Open to rising SI Sophomores. Registration closes May 1st | DE              | ADD TO CART<br>AVAILABILITY:<br>Open |                       |
|      | JUN. 9 - JUL. 18, 2025<br>SI SUMMER PROGRAMS - 10TH GRA<br>GEOMETRY ACCELERATED (IN PERS                                                                                                    | DE<br>SON)      | ADD TO CART                          |                       |

In the cart, clicking on **PROCEED TO CHECKOUT** will take you to the **US Sports Camps** site <u>https://secure.ussportscamps.com/login</u> to make your payment.